# **Technical Document**

## **Getting Started with Niagara**

October 1, 2019

niagara

This PDF was created from documentation on <u>docs.tridium.com</u>. For the most current Tridium product documentation, go to <u>docs.tridium.com</u>.

## **Converting NDIO modules to NRIO**

Use the NDIO to NRIO Conversion Tool to easily convert NDIO proxy extensions to NRIO proxy extensions. This is necessary when replacing a legacy JACE with a JACE-8000 which does not support NDIO.

Prerequisites:

- The nrioConversion-wb module is installed on machine running Workbench.
- Updated version of nrio-rt module installed on remote platform
- Existing station is running on Niagara 4 (regardless of whether or not the host supports NDIO). The station has an NDIO network with points.
- Credentials for a Super User on the target station.

**CAUTION:** This process is not reversible, therefore you should not attempt it without first making a backup of the station and familiarizing yourself with the full details of the conversion process.

#### Perform the following steps:

- 1. Backup the JACE station that contains the NDIO module(s) to be converted.
- 2. Confirm that both the NRIO and NDIO modules are installed on the JACE
- Click Tools > NDIO to NRIO Conversion Tool. The NDIO to NRIO Conversion Tool window displays, as shown here.

| NDIO to NRIO Conversion Tool                                                                                                    |
|----------------------------------------------------------------------------------------------------|
| Open Station with TLS<br>Connect to station using fox over TLS.                                                                                                    |
| Session                                                                                                    |
| Type 🌌 Station TLS Connection 🧹                                                                                                    |
| Host IP • > > • • • • • • • • • • • • • • • •                                                                                                    |
| This tool is used to assist with the process of replacing<br>NDIO modules with NRIO modules. Upon connecting to the<br>station, All NDIO type objects will be removed and replaced<br>with their respective NRIO type objects and the<br>configuration properties that are relevant to the each new<br>object will be copied over. This process is not reversible,<br>and therefore you should not attempt it without first,<br>making a backup of the station, and second, familiarizing<br>yourself with the full details of the conversion process. In<br>addition to using this tool, there are a number of manual<br>steps that must be performed correctly. |
| Paplace (NDIO) with (NDIO) is display papers of activatics and devices                                                                                                    |
| Replace Nulo with Nkio in display names of networks and devices.                                                                                                    |
| Run Close                                                                                                    |

- 4. Enter the following connection values:
  - Host: <IP address>
  - Change the connection type to TLS, if applicable.
  - If desired, click the checkbox labeled: Replace 'NDIO' with 'NRIO' in display names of Ndio networks and devices. This affects only display names, not slot names.

- 5. Click Run.
  - If already connected to the station you are not prompted for credentials.
  - If not connected, an Authentication window displays. Enter your credentials and click **OK**to continue.

**NOTE:** The conversion requires you to provide Super User credentials for the remote station. If you login as a non-Super User, you will receive an error message. In this case, you must logout and log back in as a Super User.

On completion, the window displays notification that the conversion was successful, as shown here.

| NDIO to NRIO Conversion Tool                                                                                                    | 23                                 |  |
|----------------------------------------------------------------------------------------------------|------------------------------------|--|
| Open Station with TLS<br>Connect to station using fox over TLS.                                                                                                    |                                    |  |
| Session                                                                                                    |                                    |  |
| Type 🎽 Station TLS Connection 🧹                                                                                                    |                                    |  |
| Host IP - localhost 📎 🕚 -                                                                                                    |                                    |  |
| Port 4911                                                                                                    |                                    |  |
| The conversion process has successfully removed all ND<br>type objects and replaced each with an NRIO type object<br>transferred all of the configuration property values t<br>are relevant. Note that there are additional manual st<br>required to complete the conversion process. Please co<br>the documentation. | IO<br>t and<br>hat<br>eps<br>nsult |  |
| Replace 'NDIO' with 'NRIO' in display names of networks and devices.                                                                                                    |                                    |  |
| Run Close                                                                                                    |                                    |  |

- 6. Click Close.
- 7. Check the newly created NRIO Network(s) for proper conversion.

**NOTE:** If an NDIO device has more points than can be accommodated by an NRIO-16 module (UI>8, AO>4, DO>4), it will be migrated to an NRIO-34 module. Otherwise, it will be migrated to an NRIO-16 module.

8. Open the NRIO Device Manager for one of the new NRIO Networks. Use the **Discover** and **Match** functions to match the converted NRIO devices to the connected ones. Repeat this step for each network.

The conversion process is now complete.

### **Related Links**

• NDIO to NRIO Conversion Tool (Parent Topic)